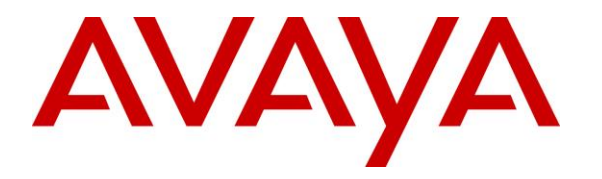

Avaya Solution & Interoperability Test Lab

# Application Notes for Bose ControlSpace EX-Series Conferencing Processor with Avaya Aura® Communication Manager and Avaya Aura® Session Manager - Issue 1.0

### Abstract

These Application Notes describe the configuration steps required to integrate the Bose ControlSpace EX-Series Conferencing Processor with Avaya Aura® Communication Manager and Avaya Aura® Session Manager. The Bose ControlSpace EX-Series Conferencing Processor is an audio-conferencing solution that registers with Avaya Aura® Session Manager via SIP. For this compliance test, the Bose ControlSpace EX-1280C Conferencing Processor was used. In addition, the dialer in the Bose ControlSpace Designer and the Bose ControlSpace Remote were used for managing calls.

Readers should pay attention to **Section 2**, in particular the scope of testing as outlined in **Section 2.1** as well as the observations noted in **Section 2.2**, to ensure that their own use cases are adequately covered by this scope and results.

Information in these Application Notes has been obtained through DevConnect compliance testing and additional technical discussions. Testing was conducted via the DevConnect Program at the Avaya Solution and Interoperability Test Lab.

# 1. Introduction

These Application Notes describe the configuration steps required to integrate the Bose ControlSpace EX-Series Conferencing Processor with Avaya Aura® Communication Manager and Avaya Aura® Session Manager. The Bose ControlSpace EX-Series Conferencing Processor is an audio-conferencing solution that registers with Avaya Aura® Session Manager via SIP. For this compliance test, the Bose ControlSpace EX-1280C Conferencing Processor was used. In addition, the dialer in the Bose ControlSpace Designer and the Bose ControlSpace Remote were used for managing calls.

The ControlSpace EX-Series also includes the EX-440C, as detailed in Attachment 1. Since the EX-1280C and EX-440C share the same firmware version and only differ in the number of SIP lines supported, these Application Notes also apply to the EX-440C.

# 2. General Test Approach and Test Results

The interoperability compliance test included feature and serviceability testing. The feature testing focused on establishing calls between the ControlSpace EX-1280C, Avaya SIP and H.323 Deskphones, and the PSTN. The dialer in the Bose ControlSpace Designer and the Bose ControlSpace Remote were used for managing calls. Telephony features, such as call forward, call coverage, and call pickup were also verified using Communication Manager Feature Access Codes (FACs).

The serviceability testing focused on verifying that the ControlSpace EX-1280C came back into service after re-connecting the Ethernet cable or rebooting the server.

DevConnect Compliance Testing is conducted jointly by Avaya and DevConnect members. The jointly-defined test plan focuses on exercising APIs and/or standards-based interfaces pertinent to the interoperability of the tested products and their functionalities. DevConnect Compliance Testing is not intended to substitute full product performance or feature testing performed by DevConnect members, nor is it to be construed as an endorsement by Avaya of the suitability or completeness of a DevConnect member's solution.

Avaya recommends our customers implement Avaya solutions using appropriate security and encryption capabilities enabled by our products. The testing referenced in this DevConnect Application Note included the enablement of supported encryption capabilities in the Avaya products. Readers should consult the appropriate Avaya product documentation for further information regarding security and encryption capabilities supported by those Avaya products.

Support for these security and encryption capabilities in any non-Avaya solution component is the responsibility of each individual vendor. Readers should consult the appropriate vendorsupplied product documentation for more information regarding those products.

For the testing associated with this Application Note, the interface between Avaya systems and ControlSpace EX-1280C Conferencing Processor did not include use of any specific encryption features as requested by Bose.

| JAO; Reviewed:  | Solution & Interoperability Test Lab Application Notes | 2 of 34        |
|-----------------|--------------------------------------------------------|----------------|
| SPOC 12/11/2019 | ©2019 Avaya Inc. All Rights Reserved.                  | Bose-CSEX-SM81 |

### 2.1. Interoperability Compliance Testing

Interoperability compliance testing covered the following features and functionality:

- SIP registration of ControlSpace EX-1280C with Session Manager.
- Calls between ControlSpace EX-1280C and Avaya SIP and H.323 telephones with Direct IP Media (Shuffling) enabled and disabled.
- Calls between the ControlSpace EX-1280C and the PSTN.
- G.711 and G.722 codec support.
- Proper recognition of DTMF tones.
- Basic telephony features, including hold, call transfer, and 3-party conference initiated from an Avaya SIP/H.323 Deskphone.
- Extended telephony features using Communication Manager FACs for Last Number Dialed, Call Forward, and Call Pickup.
- Managing calls using the dialer in the ControlSpace Designer and ControlSpace Remote.
- Multiple calls to ControlSpace EX-1280C using separate SIP lines.
- Proper system recovery after a restart of the ControlSpace EX-12980C server and loss of IP connectivity.

## 2.2. Test Results

All test cases passed with the following observation(s):

- ControlSpace EX-1280C doesn't support hold, call transfers, or conferencing using the dialer of the ControlSpace Designer or ControlSpace Remote.
- Incoming calls to the ControlSpace EX-1280C displays UNKNOWN on the ControlSpace Remote dialer. However, the caller's name and number are displayed on the dialer of the ControlSpace Designer.
- Although ControlSpace EX-1280C only supports one call per SIP line, it is possible for a second call to be attempted using either dialer, which prevents in the first (original) call from being resumed.
- An established call between ControlSpace EX-1280C and Avaya IP phone cannot be dropped from the dialer of the ControlSpace Remote, if the Avaya IP phone places the call on hold. When the Avaya IP phone places the call on hold, the call button on the dialer changes from red, indicating active call can be dropped, to green, indicating a new call can be made. Calls can only be dropped when the call button is red.
- Calls on SIP line 2 cannot be auto-answered even if the feature is enabled. The call continues to ring.
- When an outgoing call fails for whatever reason (e.g., invalid number, blocked call, busy), the dialer in the ControlSpace Remote doesn't provide a failure reason. However, the call button goes from red to green indicating that the call didn't complete. The dialer in the ControlSpace Designer does provide a failure reason in the display section.

### 2.3. Support

For technical support and information on ControlSpace EX-Series Conferencing Processors, contact Bose Product Support at:

| JAO; Reviewed:  | Solution & Interoperability Test Lab Application Notes | 3 of 34        |
|-----------------|--------------------------------------------------------|----------------|
| SPOC 12/11/2019 | ©2019 Avaya Inc. All Rights Reserved.                  | Bose-CSEX-SM81 |

- Phone: 1-800-994-BOSE
- Website: <u>https://pro.bose.com/en\_us/contact\_pro/contact\_us.html</u>

# 3. Reference Configuration

**Figure 1** illustrates a sample configuration with an Avaya SIP-based network that includes the following products:

- Avaya Aura® Communication Manager running in a virtual environment with an Avaya G450 Media Gateway.
- Media resources in the Avaya G450 Media Gateway and Avaya Aura® Media Server.
- Avaya Aura® Session Manager connected to Communication Manager via a SIP trunk and acting as a Registrar/Proxy for SIP telephones.
- Avaya Aura® System Manager used to configure Session Manager.
- Avaya Aura® Messaging serving as the voicemail system.
- Avaya 96x1 Series H.323 and SIP Deskphones.
- Avaya J129 SIP Deskphones.
- Bose ControlSpace EX-1280C with ControlSpace Designer and ControlSpace Remote.

Bose ControlSpace EX-1280C registered with Session Manager and were configured as Off-PBX Stations (OPS) on Communication Manager.

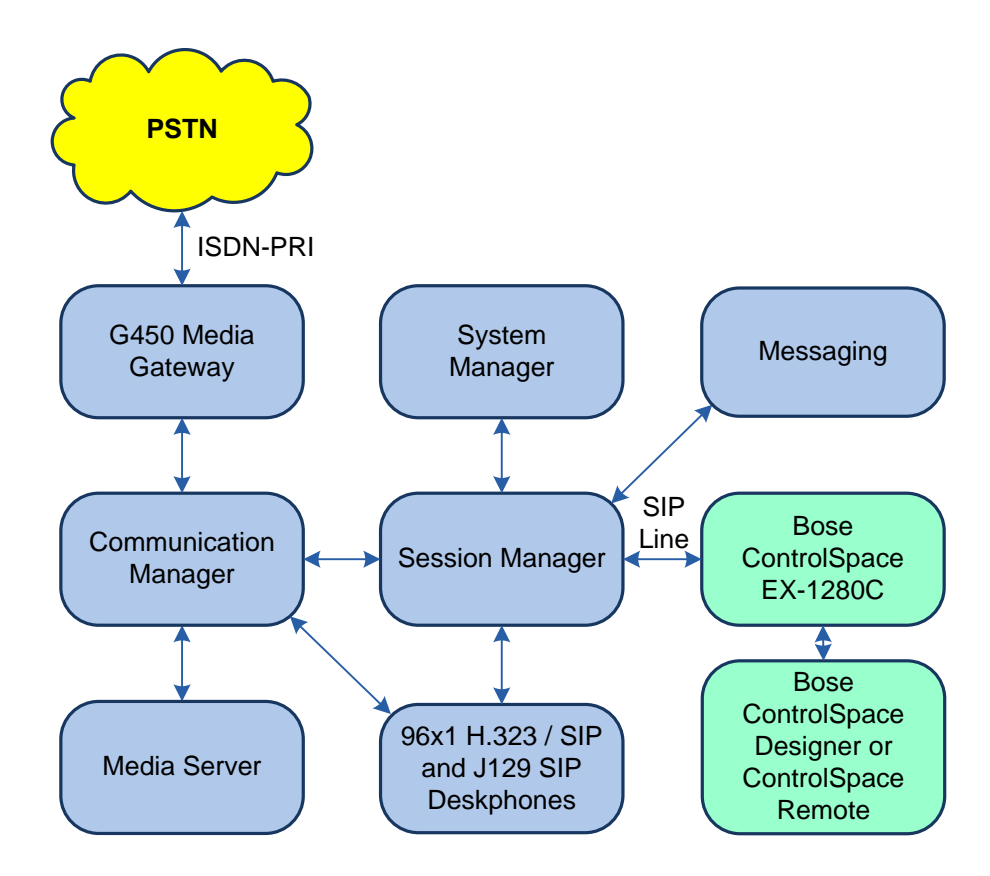

Figure 1: Avaya SIP Network with Bose ControlSpace EX-1280C Conferencing Processor

JAO; Reviewed: SPOC 12/11/2019 Solution & Interoperability Test Lab Application Notes ©2019 Avaya Inc. All Rights Reserved.

# 4. Equipment and Software Validated

The following equipment and software were used for the sample configuration provided:

| Equipment/Software                                         | Release/Version                                                                      |
|------------------------------------------------------------|--------------------------------------------------------------------------------------|
| Avaya Aura® Communication Manager                          | 8.1.0.1.0-SP1<br>(R018x.01.0.890.0 with Patch 25393)                                 |
| Avaya G450 Media Gateway                                   | FW 40.25.0                                                                           |
| Avaya Aura® Media Server                                   | v.8.0.1.121                                                                          |
| Avaya Aura® System Manager                                 | 8.1.0.0<br>Build No. – 8.1.0.0.733078<br>Software Update Revision No: 8.1.0.0.079814 |
| Avaya Aura® Session Manager                                | 8.1.0.0.810007                                                                       |
| Avaya 96x1 Series IP Deskphones                            | 6.8003 (H.323)<br>7.1.5.0.11 (SIP)                                                   |
| Avaya J129 SIP Deskphones                                  | 4.0.2.0.8                                                                            |
| Bose ControlSpace EX-1280C Conferencing<br>Processor with: | FW v2.120 build 1                                                                    |
| <ul> <li>VoIP Application</li> </ul>                       | v1.18.0                                                                              |
| VoIP Library                                               | v4.4.4                                                                               |
| Bose ControlSpace Designer                                 | v5.6.2.30797                                                                         |
| Bose ControlSpace Remote                                   | 2.7.0.30748                                                                          |

# 5. Configure Avaya Aura® Communication Manager

This section provides the procedure for configuring Communication Manager. The procedure includes the following areas:

- Verify Communication Manager license
- Administer IP Node Names
- Administer IP Network Region and IP Codec Set
- Administer SIP Trunk Group to Session Manager
- Administer AAR Call Routing

Use the System Access Terminal (SAT) to configure Communication Manager and log in with the appropriate credentials.

**Note:** It is assumed that basic configuration of the Communication Manager has already been completed, such as the SIP trunk to Session Manager. The SIP station configuration for the Bose ControlSpace EX-1280C is configured through System Manager in **Section 6.2**.

### 5.1. Verify Communication Manager License

Using the SAT, verify that the Off-PBX Telephones (OPS) option is enabled on the **system-parameters customer-options** form. The license file installed on the system controls these options. If a required feature is not enabled, contact an authorized Avaya sales representative.

On **Page 1**, verify that the number of OPS stations allowed in the system is sufficient for the number of SIP endpoints that will be deployed.

```
display system-parameters customer-options
                                                          Page 1 of 12
                             OPTIONAL FEATURES
    G3 Version: V18
                                            Software Package: Enterprise
     Location: 2
                                             System ID (SID): 1
      Platform: 28
                                             Module ID (MID): 1
                                                     USED
                         Platform Maximum Ports: 48000 82
                             Maximum Stations: 36000 21
                      Maximum XMOBILE Stations: 36000
                                                         0
              Maximum Off-PBX Telephones - EC500: 41000
                                                         0
                                                        10
              Maximum Off-PBX Telephones - OPS: 41000
                                                        0
              Maximum Off-PBX Telephones - PBFMC: 41000
              Maximum Off-PBX Telephones - PVFMC: 41000
                                                         0
              Maximum Off-PBX Telephones - SCCAN: 0
                                                         0
                  Maximum Survivable Processors: 313
                                                          0
       (NOTE: You must logoff & login to effect the permission changes.)
```

### 5.2. Administer IP Node Names

In the **IP Node Names** form, assign an IP address and host name for Communication Manager (*procr*) and Session Manager (*devcon-sm*). The host names will be used in other configuration screens of Communication Manager.

```
change node-names ip
                                                             Page 1 of
                                                                           2
                                IP NODE NAMES
                   IP Address
   Name
                 0.0.0.0
default
devcon-aes
                  10.64.102.119
                  10.64.102.118
devcon-ams
devcon-sm
                 10.64.102.117
                  10.64.102.115
procr
procr6
                   ::
( 6 of 6 administered node-names were displayed )
Use 'list node-names' command to see all the administered node-names
Use 'change node-names ip xxx' to change a node-name 'xxx' or add a node-name
```

### 5.3. Administer IP Network Region and IP Codec Set

In the **IP Network Region** form, the **Authoritative Domain** field is configured to match the domain name configured on Session Manager. In this configuration, the domain name is *avaya.com*. By default, **IP-IP Direct Audio** (shuffling) is enabled to allow audio traffic to be sent directly between IP endpoints without using media resources in the Avaya G450 Media Gateway or Avaya Aura® Media Server. The **IP Network Region** form also specifies the **IP Codec Set** to be used for calls routed over the SIP trunk to Session Manager.

```
1 of 20
change ip-network-region 1
                                                              Page
                              IP NETWORK REGION
 Region: 1 NR Group: 1
Location: 1
               Authoritative Domain: avaya.com
   Name:
                              Stub Network Region: n
MEDIA PARAMETERS
                              Intra-region IP-IP Direct Audio: yes
     Codec Set: 1
                             Inter-region IP-IP Direct Audio: yes
  UDP Port Min: 2048
                                         IP Audio Hairpinning? n
  UDP Port Max: 50999
DIFFSERV/TOS PARAMETERS
Call Control PHB Value: 46
       Audio PHB Value: 46
       Video PHB Value: 26
802.1P/Q PARAMETERS
Call Control 802.1p Priority: 6
       Audio 802.1p Priority: 6
       Video 802.1p Priority: 5
                                AUDIO RESOURCE RESERVATION PARAMETERS
H.323 IP ENDPOINTS
                                                       RSVP Enabled? n
 H.323 Link Bounce Recovery? y
Idle Traffic Interval (sec): 20
  Keep-Alive Interval (sec): 5
           Keep-Alive Count: 5
```

JAO; Reviewed: SPOC 12/11/2019 Solution & Interoperability Test Lab Application Notes ©2019 Avaya Inc. All Rights Reserved. In the **IP Codec Set** form, select the audio codec type supported for calls routed over the SIP trunk to ControlSpace EX-1280C. The form is accessed via the **change ip-codec-set 1** command. Note that IP codec set '1' was specified in IP Network Region '1' shown above. ControlSpace EX-1280C was tested using G.711 and G.722 codecs. Note that media encryption was configured for Avaya IP Deskphones. ControlSpace EX-1280C didn't support SRTP; hence, the entry with *none* under **Media Encryption**.

```
1 of
change ip-codec-set 1
                                                          Page
                                                                       2
                       IP MEDIA PARAMETERS
   Codec Set: 1
   Audio
              Silence Frames Packet
1: G.711MU
             Suppression Per Pkt Size(ms)
               n
                           2
                                    20
2:
3:
4:
5:
6:
7:
    Media Encryption
                                    Encrypted SRTCP: best-effort
1: 1-srtp-aescm128-hmac80
2: none
3:
4:
5:
```

### 5.4. Administer SIP Trunk to Session Manager

Prior to configuring a SIP trunk group for communication with Session Manager, a SIP signaling group must be configured. Configure the **Signaling Group** form as follows:

- Set the **Group Type** field to *sip*.
- Set the **IMS Enabled** field to *n*.
- Set the **Transport Method** field to *tls*.
- Set the **Enforce SIPS URI for SRTP** field to *n*.
- Specify Communication Manager (*procr*) and the Session Manager as the two ends of the signaling group in the Near-end Node Name field and the Far-end Node Name field, respectively. These field values are taken from the IP Node Names form.
- Ensure that the TLS port value of *5061* is configured in the **Near-end Listen Port** and the **Far-end Listen Port** fields.
- The preferred codec for the call will be selected from the IP codec set assigned to the IP network region specified in the **Far-end Network Region** field.
- Enter the domain name of Session Manager in the **Far-end Domain** field. In this configuration, the domain name is *avaya.com*.
- The **Direct IP-IP Audio Connections** field was enabled on this form.
- The **DTMF over IP** field should be set to the default value of *rtp-payload*.

Communication Manager supports DTMF transmission using RFC 2833. The default values for the other fields may be used.

```
add signaling-group 10
                                                           Page 1 of
                                                                        2
                              SIGNALING GROUP
Group Number: 10
                             Group Type: sip
 IMS Enabled? n
                       Transport Method: tls
      Q-SIP? n
    IP Video? n
                                                 Enforce SIPS URI for SRTP? n
 Peer Detection Enabled? y Peer Server: SM
                                                              Clustered? n
Prepend '+' to Outgoing Calling/Alerting/Diverting/Connected Public Numbers? y
Remove '+' from Incoming Called/Calling/Alerting/Diverting/Connected Numbers? n
Alert Incoming SIP Crisis Calls? n
  Near-end Node Name: procr
                                           Far-end Node Name: devcon-sm
                                         Far-end Listen Port: 5061
Near-end Listen Port: 5061
                                      Far-end Network Region: 1
Far-end Domain: avaya.com
                                           Bypass If IP Threshold Exceeded? n
Incoming Dialog Loopbacks: eliminate
                                                  RFC 3389 Comfort Noise? n
                                            Direct IP-IP Audio Connections? y
        DTMF over IP: rtp-payload
Session Establishment Timer(min): 3
                                                    IP Audio Hairpinning? n
       Enable Layer 3 Test? y
                                               Initial IP-IP Direct Media? n
H.323 Station Outgoing Direct Media? n
                                               Alternate Route Timer(sec): 6
```

Configure the **Trunk Group** form as shown below. This trunk group is used for SIP calls to Bose ControlSpace EX-1280C Conferencing Processor and Avaya SIP Deskphones. Set the **Group Type** field to *sip*, set the **Service Type** field to *tie*, specify the signaling group associated with this trunk group in the **Signaling Group** field, and specify the **Number of Members** supported by this SIP trunk group. Configure the other fields in bold and accept the default values for the remaining fields.

| add trunk-group 10       | Page 1 of 22                   |
|--------------------------|--------------------------------|
|                          | TRUNK GROUP                    |
| Group Number: 10         | Group Type: sip CDR Reports: y |
| Group Name: To devcon-sm | COR: 1 TN: 1 TAC: 1010         |
| Direction: two-way       | Outgoing Display? n            |
| Dial Access? n           | Night Service:                 |
| Queue Length: 0          |                                |
| Service Type: tie        | Auth Code? n                   |
|                          | Member Assignment Method: auto |
|                          | Signaling Group: 10            |
|                          | Number of Members: 10          |

### 5.5. Administer AAR Call Routing

SIP calls to Session Manager are routed over a SIP trunk via AAR call routing. Configure the AAR analysis form and enter add an entry that routes digits beginning with "78" to route pattern 10 as shown below.

| change aar analysis 78 |          |       |              |           |      | Page 1 of 2      |  |
|------------------------|----------|-------|--------------|-----------|------|------------------|--|
|                        | A        | AR DT | GTT ANALYS   | STS TABI  | ΓE.  |                  |  |
|                        |          |       | 011 11111111 | 010 11101 |      |                  |  |
|                        |          |       | Location     | all       |      | Percent Full. 1  |  |
|                        |          |       | Hocacion.    | u I I     |      | rerectic rarr. r |  |
|                        |          |       |              |           |      |                  |  |
| Dialod                 | Tot      | - 1   | Pouto        | Call      | Nodo | 7 N T            |  |
| Dialeu                 | 100      | aı    | Nouce        | Call      | Noue | ANI              |  |
| String                 | Min      | Max   | Pattorn      | Trmo      | Mum  | Pogd             |  |
| SCIIIIG                | 1.1.1.11 | Man   | rattern      | туре      | num  | Nequ             |  |
| 78                     | 5        | 5     | 10           | lev0      |      | n                |  |
|                        |          |       |              |           |      |                  |  |

Configure a preference in **Route Pattern** 10 to route calls over SIP trunk group 10 as shown below.

change route-pattern 10 1 of З Page Pattern Number: 10 Pattern Name: To devcon-sm SCCAN? n Secure SIP? n Used for SIP stations? n Grp FRL NPA Pfx Hop Toll No. Inserted DCS/ IXC Mrk Lmt List Del Digits No QSIG Dgts Intw 1:10 0 n user 2: user n 3: n user 4: user n 5: n user 6: n user BCC VALUE TSC CA-TSC ITC BCIE Service/Feature PARM Sub Numbering LAR 0 1 2 M 4 W Request Dots Format 1: yyyyyn n unk-unk rest none 2: yyyyyn n rest none

Solution & Interoperability Test Lab Application Notes ©2019 Avaya Inc. All Rights Reserved. 11 of 34 Bose-CSEX-SM81

# 6. Configure Avaya Aura® Session Manager

This section provides the procedure for configuring Session Manager. The procedures include the following areas:

- Launch System Manager
- Set Network Transport Protocol for Bose ControlSpace EX-1280C Conferencing Processor
- Administer SIP User

**Note:** It is assumed that basic configuration of Session Manager has already been performed. This section will focus on the configuration of a SIP user for the Bose ControlSpace EX-1280C Conferencing Processor.

#### 6.1. Launch System Manager

Access the System Manager Web interface by using the URL "https://ip-address" in an Internet browser window, where "ip-address" is the IP address of the System Manager server. Log in using the appropriate credentials.

| Recommended access to System Manager is via FQDN.                                                                         |                                                                                     |
|----------------------------------------------------------------------------------------------------|-------------------------------------------------------------------------------------|
| Go to central login for Single Sign-On                                                                                    | User ID:                                                                            |
| If IP address access is your only option, then note that authentication will<br>fail in the following cases:              | Password:                                                                           |
| <ul> <li>First time login with "admin" account</li> <li>Expired/Reset passwords</li> </ul>                                | Log On Cancel                                                                       |
| Use the "Change Password" hyperlink on this page to change the password manually, and then login.                         | Change Password                                                                     |
| Also note that single sign-on between servers in the same security domain is not supported when accessing via IP address. | <b>O</b> Supported Browsers: Internet Explorer 11.x or Firefox 65.0, 66.0 and 67.0. |

#### 6.2. Set Network Transport Protocol for Bose ControlSpace EX-1280C Conferencing Processor

From the System Manager Home screen, select **Elements**  $\rightarrow$  **Routing**  $\rightarrow$  **SIP Entities** and edit the SIP Entity for Session Manager shown below.

| AV/<br>Aura® Syste | em Manager 8.1   | 4 | Users v | 🗲 Elements 🗸 | 🔅 Services 🗸    | 🗸   Widgets 🗸      | Shortcuts v       | Sear   | ch 🔶         |    | admin  |   |
|--------------------|------------------|---|---------|--------------|-----------------|--------------------|-------------------|--------|--------------|----|--------|---|
| Home               | Routing          |   | _       |              |                 |                    |                   |        |              |    |        |   |
| Routing            |                  |   | SIP E   | ntity Detai  | ls              |                    |                   |        | Commit Cance | 2l | Help ? | ^ |
| Dom                | ains             |   | Genera  | d -          |                 |                    |                   |        |              |    |        |   |
| Loca               | tions            |   |         |              | * Name:         | devcon-sm          |                   |        |              |    |        |   |
| -                  |                  |   |         |              | * IP Address:   | 10.64.102.117      |                   |        |              |    |        |   |
| Cond               | ditions          |   |         |              | SIP FQDN:       |                    |                   | ]      |              |    |        |   |
| Adap               | otations         |   |         |              | Type:           | Session Manager    | $\sim$            |        |              |    |        |   |
| SIP E              | intities         |   |         |              | Notes:          |                    |                   | ]      |              |    |        |   |
| Entit              | y Links          |   |         |              | Location:       | Thornton 🗸         |                   |        |              |    |        |   |
| _                  | -                |   |         | 0            | utbound Proxy:  | ~                  |                   |        |              |    |        | 1 |
| Time               | e Ranges         |   |         |              | Time Zone:      | America/New_York   |                   | $\sim$ |              |    |        |   |
| Rout               | ing Policies     |   |         | Minimu       | m TLS Version:  | Use Global Setting | ~                 |        |              |    |        |   |
| Dial               | Patterns         |   |         | Cr           | edential name:  |                    |                   |        |              |    |        |   |
|                    |                  |   | Monito  | ring         |                 |                    |                   |        |              |    |        |   |
| Regu               | ılar Expressions |   |         | SIP L        | ink Monitoring: | Use Session Manag  | ger Configuration | n 🗸    |              |    |        |   |
| Defa               | ults             |   |         | CRLF Keep Al | ive Monitoring: | Use Session Manag  | ger Configuration |        |              |    |        |   |

Scroll down to the **Listen Ports** section and verify that the transport network protocol used by ControlSpace EX-1280C is specified in the list below. For the compliance test, the solution used UDP network transport.

| Liste | en Ports      |          |                |          |       |                |
|-------|---------------|----------|----------------|----------|-------|----------------|
| Add   | Remove        |          |                |          |       |                |
| 3 Ite | ms 🛛 🍣        |          |                |          |       | Filter: Enable |
|       | Listen Ports  | Protocol | Default Domain | Endpoint | Notes |                |
|       | 5060          | TCP 🗸    | avaya.com 🗸    |          |       |                |
|       | 5060          | UDP 🗸    | avaya.com 🗸    |          |       |                |
|       | 5061          | TLS 🗸    | avaya.com 🗸    |          |       |                |
| Selec | t : All, None |          |                |          |       |                |

#### 6.3. Administer SIP User

In the subsequent screen (not shown), select Users  $\rightarrow$  User Management  $\rightarrow$  Manage Users to display the User Management screen below. Click New to add a user. This section will show the configuration of the first SIP line with extension 78020.

**Note:** Repeat the steps in this section for the second SIP line, if desired. For the compliance test, a second SIP line was configured with extension 78021.

| Avaya 4<br>Aura® System Manager 8.1 | Users 🗸 🍃  | Elements 🗸 🔅 S        | ervices ~   Widgets | ✓ Shortcuts ✓      | Search          | 🕽 🗮   admin          |
|-------------------------------------|------------|-----------------------|---------------------|--------------------|-----------------|----------------------|
| Home User Managemen                 | t          |                       |                     |                    |                 |                      |
| User Management 🔷                   | Home슯 / Us | sers R / Manage Users |                     |                    |                 | Help?                |
| Manage Users                        | Search     |                       |                     | Q                  |                 |                      |
| Public Contacts                     | © Viet     | w 🖉 Edit 🧲            | + New 🔗 Duplicate   | 🖻 Delete 🛛 More Ad | ctions 🗸        | Options 🗸            |
| Shared Addresses                    |            | First Name 🖨 🍸        | Surname 🖨 🍸         | Display Name 🖨 🍸   | Login Name 🖨 🛛  | SIP Handle $\forall$ |
| Sharea Addresses                    |            | SIP                   | 78000               | 78000, SIP         | 78000@avaya.com | 78000                |
| System Presence ACLs                |            | SIP                   | 78001               | 78001, SIP         | 78001@avaya.com | 78001                |
| Communication Profile               |            | SIP                   | 78002               | 78002, SIP         | 78002@avaya.com | 78002                |

#### 6.3.1. Identity

The New User Profile screen is displayed. Enter desired Last Name and First Name. For Login Name, enter "*<ext>@<domain>*", where "*<ext>*" is the desired ControlSpace EX-1280C SIP extension and "*<domain>*" is the applicable SIP domain name from Section 5.3. Retain the default values in the remaining fields.

| Aura® System Manager 8.1 | Users 🗸 🌾 Elements 🗸 🔅 Ser    | vices ~   Widgets | ✓ Shortcuts ✓       | Search           | 🜲 🗮   admin      |
|--------------------------|-------------------------------|-------------------|---------------------|------------------|------------------|
| Home User Managemer      | nt                            |                   |                     |                  |                  |
| User Management 🔷        | Home슯 / Users옷 / Manage Users |                   |                     |                  | Help? 🔨          |
| Manage Users             | User Profile   Add            |                   | 🕒 Commit & Continue | 🗈 Commit         | ⊗ Cancel         |
| Public Contacts          | Identity Communication Pro    | ofile Membership  | Contacts            |                  |                  |
| Shared Addresses         | Basic Info                    | User Provisioning |                     |                  |                  |
| System Presence ACLs     | Address                       | Rule:             | ¥                   |                  |                  |
| Communication Profile    | LocalizedName                 | * Last Name :     | 78020 La            | st Name (Latin 7 | 8020             |
|                          |                               |                   |                     | Translation):    |                  |
|                          |                               | * First Name :    | Bose                | Translation):    | Bose             |
|                          |                               | * Login Name :    | 78020@avaya.con     | Middle Name :    | liddle Name Of U |

#### 6.3.2. Communication Profile

Select the **Communication Profile** tab. Next, click on **Communication Profile Password**. For **Comm-Profile Password** and **Re-enter Comm-Profile Password**, enter the desired password for the SIP user to use for registration. Click **OK**.

| AVAYA<br>Aura® System Manager 8.1 | 💄 Users 🗸 🛛 🎤 Element | ts 🗸 🏘 Services 🗸   Widgets 🗸      | - Shortcuts - Search       | 💧 🗮   admin        |
|-----------------------------------|-----------------------|------------------------------------|----------------------------|--------------------|
| Home User Manage                  | ment                  |                                    |                            |                    |
| User Management                   | ► Home@ / Users A / M | lanage Users                       |                            | Help?              |
| Manage Users                      | User Profile          | Add                                | 🗈 Commit & Continue        | Commit     Scancel |
| Public Contacts                   | Identity Com          | munication Profile Membership      | Contacts                   |                    |
| Shared Addresses                  | Communication Pro     | ofile Password 🖉 Edit + New        | 🖻 Delete                   | Options V          |
| System Presence ACLs              | PROFILE SET : Prim    | Comm-Profile Password              |                            | × main 🗢 🛛         |
| Communication Profile             | Communication A       | Comm-Profile Password :            | •••••                      |                    |
|                                   | PROFILES              |                                    |                            |                    |
|                                   | Session Manager       | * Re-enter Comm-Profile Password : |                            |                    |
|                                   | CM Endpoint Profil    |                                    |                            |                    |
|                                   |                       |                                    | Generate Comm-Profile Pass | sword              |
|                                   |                       |                                    | Cancel                     | ОК                 |

#### 6.3.3. Communication Address

Click on **Communication Address** and then click **New** to add a new entry. The **Communication Address Add/Edit** dialog box is displayed as shown below. For **Type**, retain *Avaya SIP*. For **Fully Qualified Address**, enter and select the SIP user extension and domain name to match the login name from **Section 6.3.1**. Click **OK**.

| AV/<br>Aura® Syste | em Manager 8.1     | Jsers 🗸 🍃 Elements                                                                                                    | s 🗸 🔅 Services 🗸        | Widgets v       | Shortcuts v         | earch 🔶 📮 🛛 admin   |
|--------------------|--------------------|----------------------------------------------------------------------------------------------------|-------------------------|-----------------|---------------------|---------------------|
| Home               | User Management    | t in the second second s |                         |                 |                     |                     |
| User Man           | agement ^          | Home🏠 / Users 🎗 / Ma                                                                                                    | anage Users             |                 |                     | Help?               |
| Man                | age Users          | User Profile   A                                                                                                    | Add                     |                 | 🖻 Commit & Continue | 🗅 Commit 🛛 🛞 Cancel |
| Publi              | ic Contacts        | Identity Com                                                                                                    | munication Profile      | Membership      | Contacts            |                     |
| Shar               | ed Addresses       | Communication Prof                                                                                                    | ile Password 🖉 Ed       | dit + New       | 🗎 Delete            | Options V           |
| Syste              | em Presence ACLs   | PROFILE SET : Prima                                                                                                    | iry 🗸                   | Туре            | Handle 🔶 🏹          | Domain 🖨 🍸          |
| Com                | munication Profile | Communication Ad                                                                                                    | dress                   |                 |                     |                     |
|                    |                    | PROFILES                                                                                                    | Communication Addr      | ess Add/Edit    |                     | ×                   |
|                    |                    | Session Manager F                                                                                                    | * Тур                   | Avaya SIP       |                     | ~                   |
|                    |                    | CM Endpoint Profile                                                                                                    | *Fully Qualified Addres | <b>s:</b> 78020 | @ avaya.com         | ~                   |
|                    |                    |                                                                                                    |                         |                 |                     |                     |
|                    |                    |                                                                                                    |                         |                 | Cance               | ок                  |

#### 6.3.4. Session Manager Profile

Click on toggle button by **Session Manager Profile**. For **Primary Session Manager**, **Origination Application Sequence**, **Termination Application Sequence**, and **Home Location**, select the values corresponding to the applicable Session Manager and Communication Manager. Retain the default values in the remaining fields.

| Avra © System Manager 8.1 | Users 🗸 🍃 Elements 🗸 🏘 Serv    | ices ~   Widgets ~ Sho                 | ortcuts v             |                   | Search 🔔 🗮 🛛 admin |
|---------------------------|--------------------------------|----------------------------------------|-----------------------|-------------------|--------------------|
| Home User Managemen       | t                              |                                        |                       |                   |                    |
| User Management ^         | Home☆ / Users A / Manage Users |                                        |                       |                   | Help?              |
| Manage Users              | User Profile   Add             |                                        |                       | Commit & Continue | Commit Scancel     |
| Public Contacts           | Identity Communication Pro     | file Membership Conta                  | cts                   |                   |                    |
| Shared Addresses          | Communication Profile Password |                                        |                       |                   |                    |
| System Presence ACLs      | PROFILE SET : Primary 🗸 🗸      | SIP Registration                       |                       |                   |                    |
| Communication Profile     | Communication Address          | * Primary Session<br>Manager:          | devcon-sm Q 1         |                   |                    |
|                           | PROFILES                       | Secondary Session                      |                       |                   |                    |
|                           | Session Manager Profile 🛛 🌑    | Manager:                               |                       |                   |                    |
|                           | CM Endpoint Profile            | Survivability Server:                  | Start typing Q        |                   |                    |
|                           |                                |                                        |                       |                   |                    |
|                           |                                | Max. Simultaneous Devices:             | Select ~              | J                 |                    |
|                           |                                |                                        |                       |                   |                    |
|                           |                                | Block New Registration<br>When Maximum |                       |                   |                    |
|                           |                                | Panietratione Activa?                  |                       |                   |                    |
|                           |                                | Application Sequences                  |                       |                   |                    |
|                           |                                | Origination Sequence:                  | DEVCON-CM App Seque v | ]                 |                    |
|                           |                                |                                        |                       |                   |                    |
| ,                         |                                | Termination Sequence:                  | DEVCON-CM App Seque > | ]                 |                    |

Scroll down to the **Call Routing Settings** section to configure the **Home Location**.

| Call Routing Settings<br>* Home Location : | Thornton v |
|--------------------------------------------|------------|
| Conference Factory Set:                    | Select v   |

#### 6.3.5. CM Endpoint Profile

Click on the toggle button by **CM Endpoint Profile**. For **System**, select the value corresponding to the applicable Communication Manager. For **Extension**, enter the SIP user extension from **Section 6.3.1**. For **Template**, select *9651SIP\_DEFAULT\_CM\_8\_1*. For **Port**, click and select *IP*. Retain the default values in the remaining fields. Click on the Endpoint Editor (i.e, Edit icon in **Extension** field) to modify the number of call appearances supported.

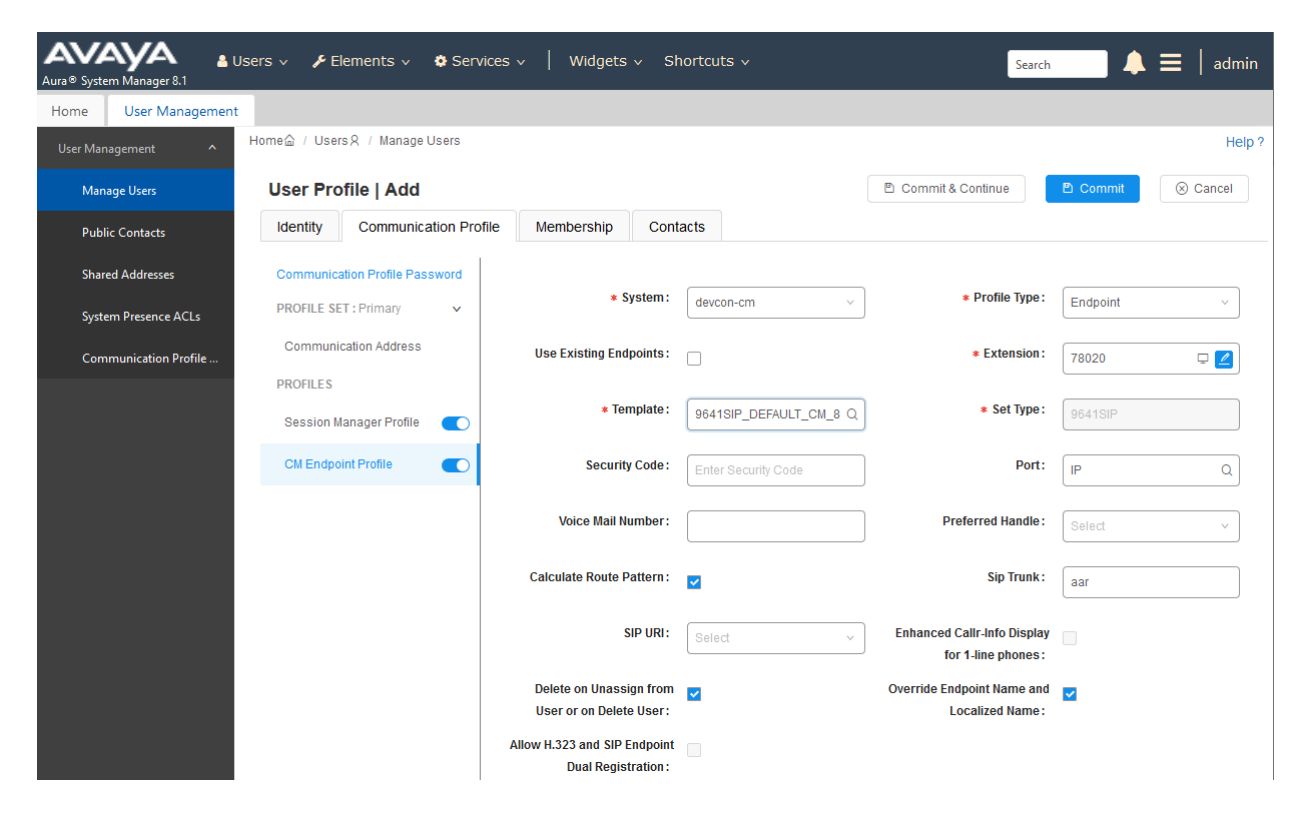

Navigate to the **Feature Options** tab and scroll down to the **Features** section and disable **Restrict Last Appearance**.

| eat       | tures                                      |                                |
|-----------|--------------------------------------------|--------------------------------|
|           | Always Use                                 | Idle Appearance Preference     |
|           | IP Audio Hairpinning                       | IP SoftPhone                   |
|           | Bridged Call Alerting                      | LWC Activation                 |
|           | Bridged Idle Line Preference               | CDR Privacy                    |
| $\square$ | Coverage Message Retrieval                 |                                |
|           | Data Restriction                           | Direct IP-IP Audio Connections |
| $\square$ | Survivable Trunk Dest                      | H.320 Conversion               |
|           | Bridged Appearance Origination Restriction | IP Video                       |
|           | Restrict Last Appearance                   | Per Button Ring Control        |
|           | Turn on mute for remote off-hook attempt   |                                |
|           | IP Hoteling                                |                                |

In the **Button Assignment** tab, allow only one call appearance for the ControlSpace EX-1280C SIP user. Click **Done** (not shown) when complete, followed by **Commit** on the previous page.

|                               |                |                |                | (-         |
|-------------------------------|----------------|----------------|----------------|------------|
| Sutton Assignment (B) Profile | e Settings (P) | Group Membe    | rship (M)      |            |
|                               |                |                |                |            |
| Main Buttons Feature But      | tons Button    | Modules        |                |            |
| Endpoint                      |                |                |                |            |
| Configurations                | Button Co      | ifigurations — |                |            |
| Favorite Button Label         | Button Feat    | ure Argumen    | t-1 Argument-2 | Argument-3 |
| 1                             | call-appr      | $\sim$         |                |            |
| 2                             | None           | $\sim$         |                |            |
|                               | None           | $\sim$         |                |            |
| 3                             | None           |                |                |            |
| 4                             | None           |                |                |            |
| 5                             | inone          | ×              |                |            |
| 6                             | None           | ~              |                |            |
| -                             | None           | $\sim$         |                |            |
|                               |                |                |                |            |

# 7. Configure Bose ControlSpace EX-1280C Conferencing Processor

This section covers the configuration of the Bose ControlSpace EX-1280C Conferencing Processor. The following procedures are covered:

- 1. ControlSpace Designer Configuration
- 2. Launch the Web Admin Interface
- 3. Accounts Configuration
- 4. Audio Configuration
- 5. Enable Auto-Answer, if desired

The diagram below shows the physical connectivity of the ControlSpace EX-1280C with the ControlSpace Remote, microphone, and speaker. The PC running ControlSpace Designer would also be connected to the private network switch in the diagram (not shown). The ControlSpace port at the rear of the ControlSpace EX-1280C connected to the private network switch and the VoIP port connected to the Avaya SIP network used to register with Session Manager.

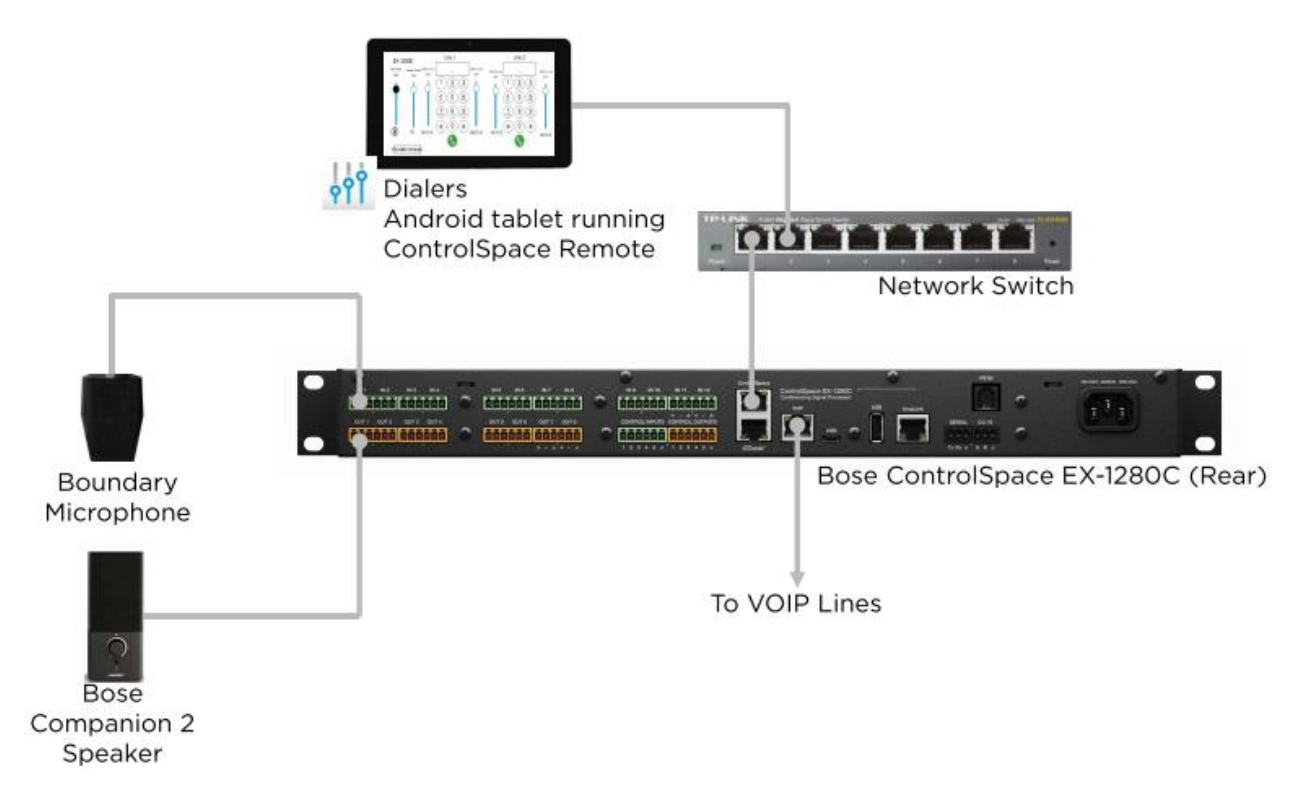

# 7.1. ControlSpace Designer Configuration

The ControlSpace Designer (CSD) is used to control and configure the ControlSpace EX-1280C. The first step in configuring the ControlSpace EX-1280C is to use CSD to create a **.csp** project file specifying the hardware components to be used. The project file contains configuration information, settings, and control function for the ControlSpace EX-1280C.

Install the CSD software on a PC that is located on the same network as the ControlSpace EX-1280C. From the PC where CSD is installed, launch CSD to display the main window shown below.

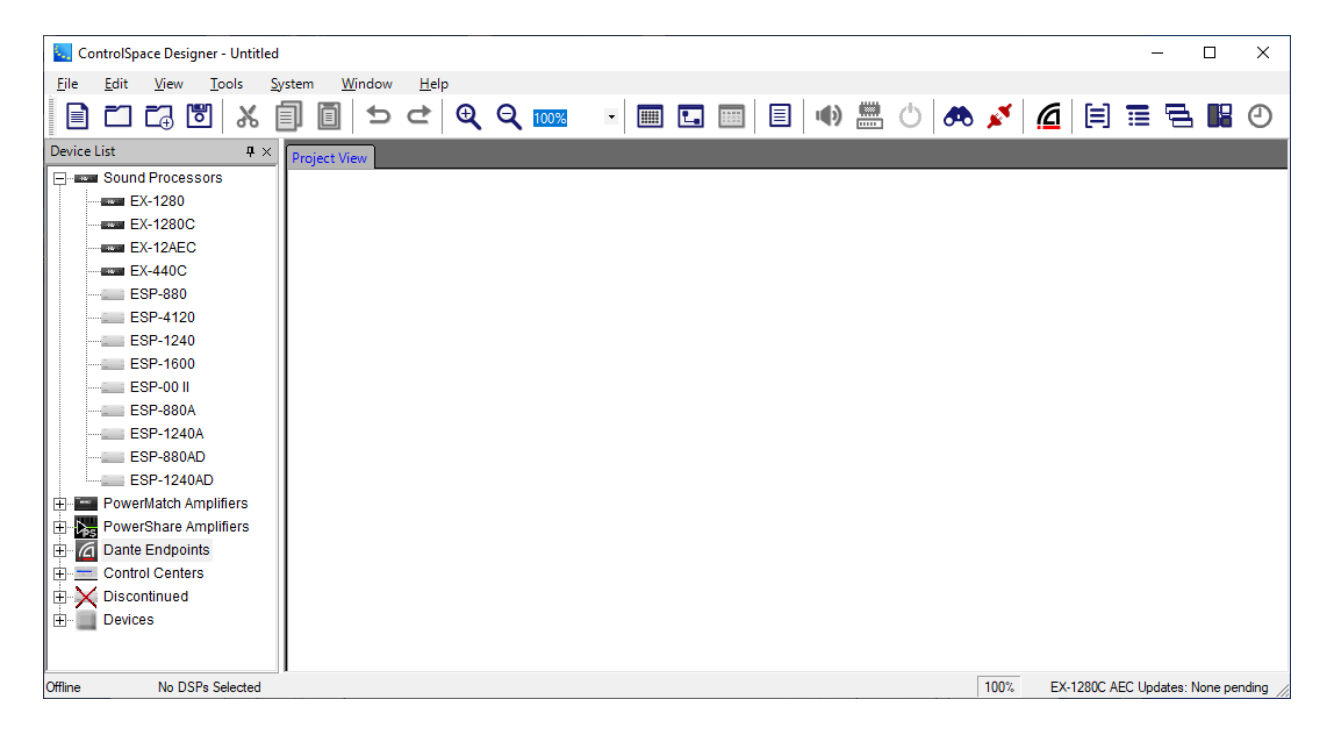

From the menu, navigate to System  $\rightarrow$  Hardware Manager. The Hardware Manager window is displayed as shown below.

In the **Current Project Settings** section, ensure that the correct IP network settings are displayed. If not, click the **Change** button to modify as needed.

In the **Host Network Interface** section, select the appropriate network interface to be used to connect to the ControlSpace EX-1280C. In this case, **Automatic Selection** was chosen.

With the correct settings, the ControlSpace EX-1280C should be automatically detected and listed in the **Device List** section as shown below.

| 🦶 Hardware Manager                                                               |                                                       |                                     |                                 |                    |            |           | ×         |
|----------------------------------------------------------------------------------|-------------------------------------------------------|-------------------------------------|---------------------------------|--------------------|------------|-----------|-----------|
| Current Project Settings<br>Network Address:<br>Subnet Mask:<br>Gateway Address: | 192.168.0.0<br>255.255.255.0<br>192.168.0.1<br>Change | Host Netwo<br>Card Nam<br>Automatic | ork Interface<br>e<br>Selection | IP Add             | ress       | Subnet Ma | sk        |
| Device List Network                                                              | Settings Serial Port                                  | Settings Firmw                      | are Update AEC Update           | e   EQ Update   Da | nte Update | Discove   | r Devices |
| Device Name                                                                      | IP Address                                            | Туре                                | MAC Address                     | Subnet Mask        | Gateway    | DHCP      | Status    |
| EX-1280C 1                                                                       | 192.168.0.3                                           | EX-1280C                            | 2C-41-A1-05-85-9E               | 255.255.255.0      | 0.0.0.0    | Static    |           |
|                                                                                  |                                                       |                                     |                                 |                    |            |           |           |
| Change History                                                                   |                                                       |                                     |                                 |                    | W          | ink       | Update    |

Open the .csp project file by navigating to File  $\rightarrow$  Open (not shown). The project file is opened as shown below. In this case, the filename was AvayaCertification.csp.

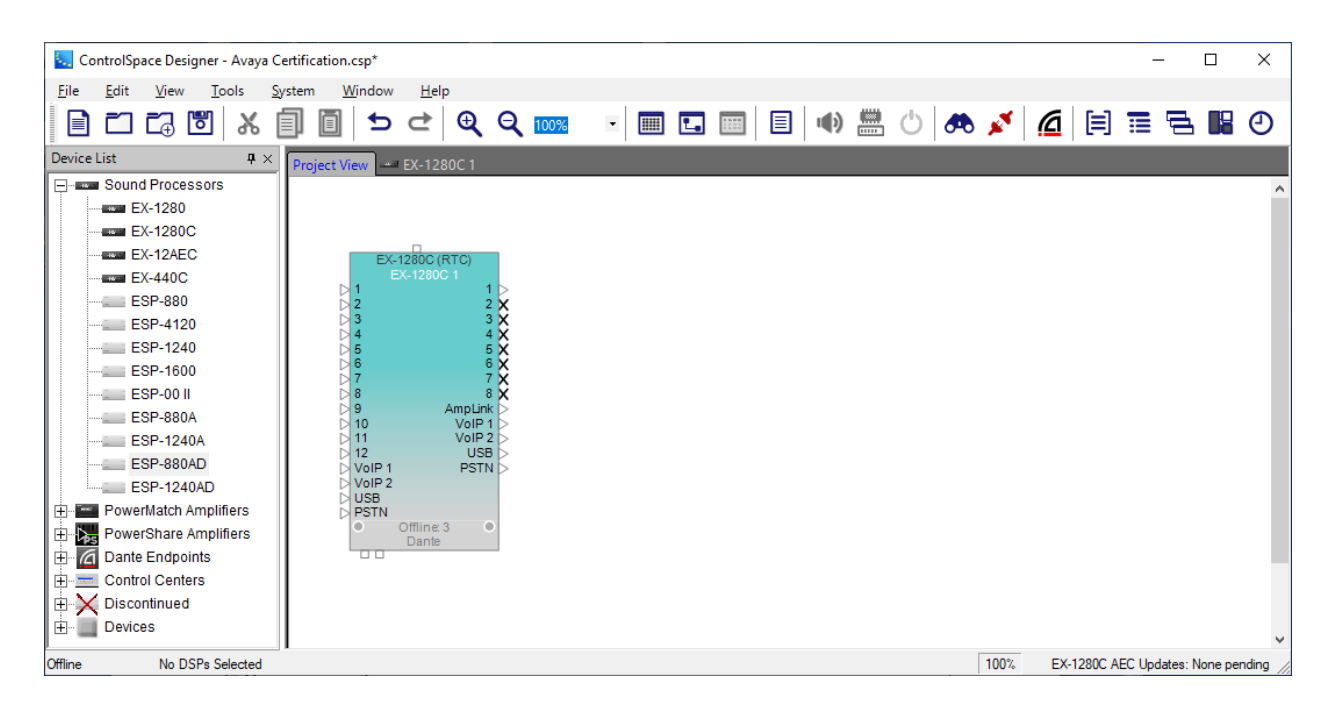

On the main menu of CSD, click on **Go Online** icon send to **Devices** (**Upload design**) from the **Setting Transfer** window shown below to send the configuration and connect to the ControlSpace EX-1280C.

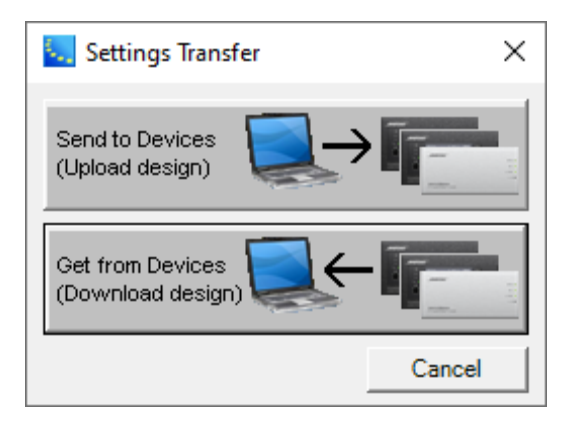

The CSD is now connected to the ControlSpace EX-1280C and the **Online** status is shown in the lower left-hand corner of the window. In addition, the window background changes to light blue.

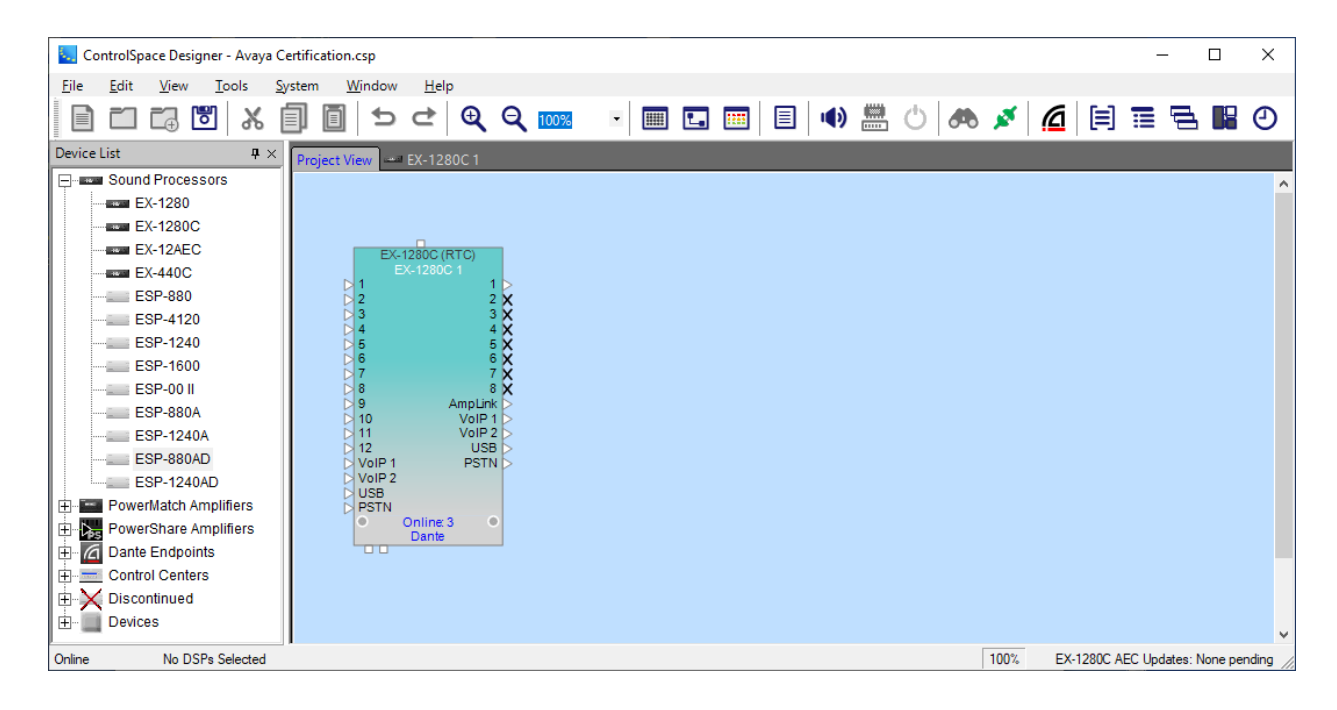

Double-click on the ControlSpace EX-1280C above to view the system components shown below.

| 🧔 ControlSpace Designer - Avaya C                             | Certification.csp                 |               |                     | - 🗆 X                              |
|---------------------------------------------------------------|-----------------------------------|---------------|---------------------|------------------------------------|
| <u>F</u> ile <u>E</u> dit <u>V</u> iew <u>T</u> ools <u>S</u> | ystem <u>W</u> indow <u>H</u> elp |               |                     |                                    |
| 1 🗖 🖬 🖬 🗶 [                                                   | ] [] ≤ ⊂ € € 0, 10%               | -             | 🌗 🛗 🖒 🦛 💉           | 🙆 🗏 🚍 🗟 🗳 🔿                        |
| SP Tool Kit 🛛 🕂 🗙                                             | Project View EX-1280C 1           |               |                     |                                    |
| IO Blocks                                                     |                                   |               |                     | ^                                  |
| Dante Endpoints                                               | Analog in 1 AEC 1                 | Mic Vol       | CRR 1               |                                    |
| AV Endpoints                                                  | ● 1 Input 1 → 0 1 1 →             |               | DMic Mix (Post-AEC) | AEC Ref                            |
| 🕀 🔁 Audio Routes                                              |                                   | Noise 1       |                     | Overhead                           |
| Conferencing                                                  |                                   |               | Program             |                                    |
| + Delays                                                      | VolP in 1                         | VOIP 1 Rx Vol | VOIR 1              | VOIP 1                             |
| Dynamics                                                      |                                   |               |                     |                                    |
|                                                               |                                   | VOIP 2 Rx Vol |                     | VOIP 2                             |
| H Cain                                                        | PSTN In 1                         | PSTN Ry Vol   |                     | PSTN                               |
| A Meters                                                      |                                   |               |                     |                                    |
| Hind Mixers                                                   |                                   |               |                     |                                    |
| Routers/Selectors                                             |                                   |               |                     |                                    |
| 🗄 🗍 Speaker Processing                                        |                                   |               |                     |                                    |
| 🕀 🔽 Test/Measurement                                          |                                   |               |                     |                                    |
| 🗄 🟊 Logic/Control                                             |                                   |               |                     | ~                                  |
| Online "EX-1280C 1": 1 DSP                                    | 2 Selected                        |               | 100%                | EX-1280C AEC Updates: None pending |

| 🌄 ControlSpace Designer - Avaya C | Certification.csp                          |            |               |           | - 🗆 X                          |
|-----------------------------------|--------------------------------------------|------------|---------------|-----------|--------------------------------|
| <u>File Edit View T</u> ools S    | <u>S</u> ystem <u>W</u> indow <u>H</u> elp |            |               |           |                                |
|                                   | [] [] ≤ < ( <b>Q</b> (                     | 100% - 📰 💽 | 🔳 🗉 🏟 📇 🖒 🧖   |           | s 👪 🕘                          |
| SP Tool Kit 🛛 📮 🗙                 | Project View EX-1280C 1                    |            |               |           |                                |
| E- ZIO Blocks                     |                                            |            |               |           | ^                              |
| Dante Endpoints                   | CRR 1                                      |            | AEC 1 REF     |           |                                |
| AV Endpoints                      |                                            | AEC Ref    | DRef          |           | Applog Ott 1                   |
| 🗄 📑 Audio Routes                  |                                            | Overhead   |               |           | Output 1 1                     |
| E Conferencing                    | >Program                                   |            | VOIP 1 Tx Vol |           | VolP Out 1                     |
| 🖶 🚮 Delays                        |                                            | VOIP 1     |               |           |                                |
| Dynamics                          | DVOIP 1                                    |            | VOIP 2 Tx Vol |           | VolP Out 2                     |
| EQs                               | NOID 2                                     | VOIP 2     |               |           |                                |
| Filters/Crossovers                | V0IP 2                                     |            | PSTN Tx Vol   |           | PSTN Out 1                     |
| Gain                              |                                            | PSTN       |               |           |                                |
| H- Meters                         |                                            |            |               |           |                                |
| Hixers                            |                                            |            |               |           |                                |
| Routers/Selectors                 |                                            |            |               |           |                                |
| 🗄 🚺 Speaker Processing            |                                            |            |               |           |                                |
| Test/Measurement                  |                                            |            |               |           | v                              |
| E- Logic/Control                  | <                                          |            |               |           | >                              |
| Online "EX-1280C 1": 1 DSF        | P Selected                                 |            |               | 100% EX-1 | 280C AEC Updates: None pending |

Scroll to the right, as needed, to view the rest of the system components.

Double-click on the **VoIP In 1** component to bring up the following window associated with SIP line 1. The number of rings before auto-answer may be configured here, if auto-answer will be enabled in the web admin interface. In this example, the number of rings was set to 5.

| VoIP In<br>EX-1280C 1: VoIP In 1 |        |           |  |  |  |
|----------------------------------|--------|-----------|--|--|--|
| - Input -                        |        |           |  |  |  |
| 0.0                              | dB     | 0         |  |  |  |
| П                                | 10     | -6        |  |  |  |
|                                  |        | -12       |  |  |  |
|                                  | 0      | -18       |  |  |  |
|                                  | -10    | -24       |  |  |  |
|                                  | -20    | -30       |  |  |  |
|                                  | -30    | -36       |  |  |  |
|                                  |        | -42       |  |  |  |
|                                  | -40    | -48       |  |  |  |
|                                  | -50    | -54       |  |  |  |
|                                  | -60 dB | -60<br>FS |  |  |  |
| MUTE                             |        |           |  |  |  |
| Auto Answer: 5                   |        |           |  |  |  |
| DIALER                           |        |           |  |  |  |

Click on the **DIALER** button above to bring up the **VoIP Dialer** as shown below for SIP line 1.

| VolP Diale                 | <b>r</b><br>VolP In 1 |          | – ×            |
|----------------------------|-----------------------|----------|----------------|
| m                          |                       |          | HANGUP         |
|                            |                       |          | Clear          |
| 1                          | 2                     | 2        | Dial           |
| 1                          | ∠<br>ABC              | DEF      | Redial         |
|                            |                       |          | End            |
| <b>4</b><br><sub>GHI</sub> | 5<br>JKL              | 6<br>мNO | Answer         |
| 7                          | 8                     | 9        |                |
| PQRS                       | TUV                   | WXYZ     | Account Status |
| *                          | 0                     | #        | VoIP Setup     |
|                            |                       |          | Syslog         |

### 7.2. Launch the Web Admin Interface

The VoIP IP address of ControlSpace EX-1280C can be configured manually by using the rotary knob on the system front panel. Refer to **[3]** for more details. To launch the web admin interface, enter the IP address associated with the VoIP interface in a web browser and log in with the appropriate credentials.

| Authenticatio | Authentication Required X                                                                              |  |  |  |  |  |
|---------------|----------------------------------------------------------------------------------------------------|--|--|--|--|--|
| ?             | http://192.168.100.210 is requesting your username and password. The site says: "Device configuration" |  |  |  |  |  |
| User Name:    |                                                                                                    |  |  |  |  |  |
| Password:     |                                                                                                    |  |  |  |  |  |
|               | OK Cancel                                                                                              |  |  |  |  |  |

### 7.3. Accounts Configuration

To modify the **Accounts** configuration of the ControlSpace EX-1280C, navigate to the **Accounts** page. There are two accounts (or two SIP lines). Enter the data for SIP extensions 78020 and 78021 configured in **Section 6.3** in each account section as shown below. The **Domain** field is set to the signaling IP address of Session Manager and **Register with domain** option is enabled. Click the **Save changes** button on the right.

| Calls Accounts Audio              | Network System M     | Nanagement License |   | Renew                                                                                    |
|-----------------------------------|----------------------|--------------------|---|------------------------------------------------------------------------------------------|
| Accounts<br>Add an account to cor | nect to a PBX.       |                    |   | Status                                                                                   |
| (Unconfigured                     | General Topolog      | y QoS Advanced     |   | After completing all changes                                                             |
| Account)                          | Account Name         | 78020              |   | to the configuration you must<br>save your settings:<br>Save changes                     |
| Disable                           | Display Name         | 78020              | ? | Revert Changes                                                                           |
| Register                          | Username/Number      | 78020              | ? |                                                                                          |
| Unregister                        | Domain               | 10.64.102.117      |   | (Unconfigured account)<br>User: (Unconfigured account)<br>Status: Account not configured |
|                                   | Register with domain | ₹?                 |   | (Unconfigured account)<br>User: (Unconfigured account)                                   |
|                                   | Password             | •••••              |   | Status: Account not configured                                                           |
| (Unconfigured                     | General Topolog      | y QoS Advanced     |   | System<br>IP: 192.168.100.210 (Static)                                                   |
| Account)                          | Account Name         | 78021              | 0 | MAC Address: 20:41:a1:05:85:97<br>System time:<br>2019-11-07 07:11:14<br>Untime: 40m 49s |
| Disable                           | Display Name         | 78021              | ? | optime. For Fos                                                                          |
| Register                          | Username/Number      | 78021              | ? |                                                                                          |
| Unregister                        | Domain               | 10.64.102.117      |   |                                                                                          |
|                                   | Register with domain | ₹ ?                |   |                                                                                          |
|                                   | Password             |                    |   |                                                                                          |

After saving the changes, click the **Restart SIP Service** button.

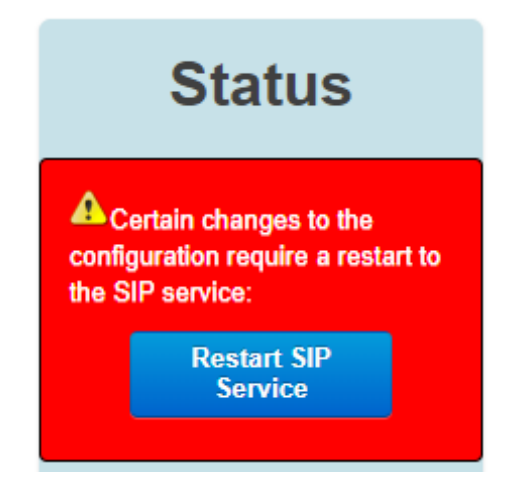

### 7.4. Audio Configuration

Navigate to **Audio** to configure the audio setting of the ControlSpace EX-1280C. The selected codecs are moved to **Preferred** column by selecting the available codec in the **Available** column and clicking on the **Enable** >> button. In the compliance test, the codec G.711uLaw is selected as the first choice.

| Calls Accounts Audio          | Network System Manager                                                                                                    | nent License                                                           | Renew                                                                                                    |
|-------------------------------|----------------------------------------------------------------------------------------------------|------------------------------------------------------------------------|----------------------------------------------------------------------------------------------------|
| Audio<br>Choose preferred cor | decs.                                                                                                    |                                                                        | Status                                                                                                    |
| Codec                         | Available                                                                                                    | Preferred                                                              | <b>78020</b><br>User: 78020@10.64.102.117<br>Status: Registered                                                                                                    |
| Choose Preferred Codecs       | G.711 uLaw<br>G.711 aLaw<br>G.726 (16kbps)<br>G.726 (24kbps)<br>G.726 (kwd payload<br>G.726 (40kbps)<br>G.722 HD<br>DVI4 Narrowband<br>DVI4 HD<br>DVI4 Ultra HD<br>Linear PCM<br>Linear PCM HD<br>Linear PCM Ultra HD<br>Linear PCM Ultra HD<br>Linear PCM Ultra HD<br>Linear PCM (little endian) | <ul> <li>▲ G.711 uLaw</li> <li>G.711 aLaw</li> <li>G.722 HD</li> </ul> | 78021<br>User: 78021@10.64.102.117<br>Status: Registered<br>System<br>IP: 192.168.100.210 (Static)<br>MAC Address: 2c:41:a1:05:85:9f<br>System time:<br>2019.11.07 07:13:59<br>Uptime: 43m 35s |
|                               | Enable >>                                                                                                    | < Disable Move Up                                                      |                                                                                                    |

### 7.5. Enable Auto-Answer

Enable Auto-Answer, if desired, in the Accounts page.

| Calls Accounts Audio                | Network System Management | t License | Renew Logout                                                                                                    |
|-------------------------------------|---------------------------|-----------|----------------------------------------------------------------------------------------------------|
| Calls<br>Modify Inbound/Outbo       | und call settings         |           | Status                                                                                                    |
| Inbound Calls<br>Configure Settings | Auto-answer               |           | (Unconfigured account)<br>User: (Unconfigured account)<br>Status: Account not configured<br>(Unconfigured account)<br>User: (Unconfigured account) |
|                                     |                           |           | Status: Account not configured<br>System<br>IP: 192.168.100.210 (Static)<br>MAC Address: 2c:41:a1:05:85:9f                                         |
|                                     |                           |           | System time:<br>2019-11-07 07:08:04<br>Uptime: 37m 40s                                                                                             |
|                                     |                           |           | Time until auto-logout: 08:23                                                                                                    |

# 8. Verification Steps

This section provides the tests that can be performed to verify proper configuration of the Bose ControlSpace EX-1280C Conferencing Processor with Avaya Aura® Communication Manager and Avaya Aura® Session Manager.

 Verify that the SIP lines of the ControlSpace EX-1280C have successfully registered with Session Manager. In System Manager, navigate to Elements → Session Manager → System Status → User Registrations to check the registration status as shown below.

| Aura® System Manager 8.1         |                     |          |                              |                                          |               |             |                              |                 |                   |             |             |            |      |              |              |
|----------------------------------|---------------------|----------|------------------------------|------------------------------------------|---------------|-------------|------------------------------|-----------------|-------------------|-------------|-------------|------------|------|--------------|--------------|
| Home                             | Session Manage      | er       |                              |                                          |               |             |                              |                 |                   |             |             |            |      |              |              |
| Session M                        | lanager ^           | ^<br>Use | er Reai                      | strations                                |               |             |                              |                 |                   |             |             |            |      |              | Help ?       |
| Dash                             | board               | Select   | rows to ser<br>ete registrat | id notifications to devid<br>ion status. | ces. Click on | Details col | lumn for                     |                 |                   |             |             |            |      |              |              |
| Session Manager Ad               |                     |          |                              |                                          |               |             |                              |                 |                   |             |             |            |      |              |              |
| Globa                            | al Settings         | Vie      | ew • De                      | efault Export                            | Force Unreg   | jister      | AST Device<br>Notifications: | Reboot Re       | eload 🔹           | Failback As | of 12:39 PM |            |      | Adva<br>Sear | inced<br>tch |
| Communication Pro Filter: Enable |                     |          |                              |                                          |               |             |                              |                 |                   |             |             |            |      |              |              |
|                                  |                     | Details  | Address                      | First                                    | Last          | Actual      | IP Address                   | Remote          | Shared<br>Control | Simult.     | AST         | Registered |      |              |              |
| Netw                             | ork Configur Y      |          | ► Show                       | 78000@avava.com                          | SID           | 78000       |                              | 192 168 100 54  |                   |             | 1/1         |            | Prim | Sec          | Surv         |
| Devic                            | ce and Locati 🗡     |          | ► Show                       | 78021@avava.com                          | Bose          | 78021       |                              | 192.168.100.210 |                   |             | 1/1         |            | (AC) |              |              |
| Appli                            | ication Confi 🗸     |          | ▶ Show                       |                                          | Equinox       | 78040       |                              |                 |                   |             | 0/1         |            |      |              |              |
| System Stat                      |                     |          | ▶ Show                       | 78001@avaya.com                          | SIP           | 78001       |                              | 192.168.100.58  |                   |             | 1/1         | ~          |      |              |              |
|                                  | m Status 🔷 🔨        |          | ▶ Show                       | 78020@avaya.com                          | Bose          | 78020       |                              | 192.168.100.210 |                   |             | 1/1         |            |      |              |              |
| 5                                | SIP Entity Monit    |          | ▶ Show                       | 78002@avaya.com                          | SIP           | 78002       |                              | 192.168.100.59  |                   |             | 1/1         | ~          | (AC) |              |              |
| ,                                | Managed Band        |          | ► Show                       | 78030@avaya.com                          | Agent         | 78030       |                              | 192.168.100.49  |                   |             | 1/1         | V          | (AC) |              |              |
|                                  | vianagea bana       | Selec    | t : All, Non                 | e                                        |               |             |                              |                 |                   |             |             |            |      |              |              |
| 5                                | Security Module     |          |                              |                                          |               |             |                              |                 |                   |             |             |            |      |              |              |
| \$                               | SIP Firewall Status |          |                              |                                          |               |             |                              |                 |                   |             |             |            |      |              |              |
|                                  | Registration Su     |          |                              |                                          |               |             |                              |                 |                   |             |             |            |      |              |              |
| l                                | User Registrations  |          |                              |                                          |               |             |                              |                 |                   |             |             |            |      |              |              |

2. Alternatively, the ControlSpace EX-1280C web admin interface also provides the SIP line status on the right as shown below.

| Calls Accounts Audi             | o Network System M   | lanagement License |   | Renew Logout                                                             |
|---------------------------------|----------------------|--------------------|---|--------------------------------------------------------------------------|
| Accounts<br>Add an account to c | onnect to a PBX.     |                    |   | Status                                                                   |
| 78020                           | General Topolog      | y QoS Advanced     |   | 78020<br>User: 78020@10.64.102.117<br>Status: Registered                 |
| Disable                         | Account Name         | 78020              | • | 78021<br>User: 78021@10.64.102.117                                       |
| Register                        | Display Name         | 78020              | ? | Status: Registered                                                       |
| Unregister                      | Username/Number      | 78020              | ? | System<br>IP: 192.168.100.210 (Static)<br>MAC Address: 2c:41:a1:05:85:9f |
|                                 | Domain               | 10.64.102.117      | ? | System time:<br>2019-11-07 07:12:57                                      |
|                                 | Register with domain |                    |   | opume. 42m 555                                                           |
|                                 | Password             | •••••              |   |                                                                          |
| 78021                           | General Topolog      | y QoS Advanced     |   |                                                                          |
| Account Actions:<br>Disable     | Account Name         | 78021              | ? |                                                                          |
| Register                        | Display Name         | 78021              | ? |                                                                          |
| Unregister                      | Username/Number      | 78021              | ? |                                                                          |
|                                 | Domain               | 10.64.102.117      | ? |                                                                          |
|                                 | Register with domain | ₹ ?                |   |                                                                          |
|                                 | Password             | •••••              |   |                                                                          |

3. Verify basic telephony features by establishing calls between the ControlSpace EX-1280C and another Avaya IP phone.

# 9. Conclusion

These Application Notes have described the administration steps required to integrate the Bose ControlSpace EX-1280C Conferencing Processor with Avaya Aura® Communication Manager and Avaya Aura® Session Manager. The ControlSpace EX-1280C successfully registered with Session Manager and basic telephony features were verified. All test cases passed with observations noted in **Section 2.2**.

# 10. Additional References

This section references the Avaya and Bose documentation relevant to these Application Notes.

The following Avaya product documentation is available at <u>support.avaya.com</u>.

Administering Avaya Aura® Communication Manager, Release 8.1.x, Issue 2, July 2019.
 Administering Avaya Aura® Session Manager, Release 8.1, Issue 1, June 2019.

The following Bose documentation available from Bose.

[3] Bose ControlSpace Installation & Operation Guide.

#### ©2019 Avaya Inc. All Rights Reserved.

Avaya and the Avaya Logo are trademarks of Avaya Inc. All trademarks identified by <sup>®</sup> and <sup>TM</sup> are registered trademarks or trademarks, respectively, of Avaya Inc. All other trademarks are the property of their respective owners. The information provided in these Application Notes is subject to change without notice. The configurations, technical data, and recommendations provided in these Application Notes are believed to be accurate and dependable, but are presented without express or implied warranty. Users are responsible for their application of any products specified in these Application Notes.

Please e-mail any questions or comments pertaining to these Application Notes along with the full title name and filename, located in the lower right corner, directly to the Avaya DevConnect Program at <u>devconnect@avaya.com</u>.

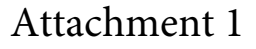

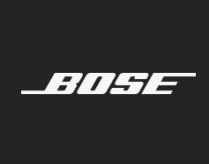

To: Avaya DevConnect

**DATE** 09 27 2019

**SUBJECT** Declaration of conformance for Bose ControlSpace EX platform We, Bose Corporation, hereby confirm that the following ControlSpace conferencing processors:
EX-1280C
EX-440C
are based on the same platform and therefore:
Use an identical SIP stack
Use identical interface components
Use the same firmware on the VOIP interface as of version 1.930 build 1
Use the same configuration software as of ControlSpace Designer 5.5

The difference in the two conferencing processors is their input-output configurations and the number of VOIP lines that are supported:

EX-1280C has two lines EX-440C has just one

Best regards,

Martin Bodley

Director, Emerging Business

Bose Corporation Corporate Office

The Mountain Framingham, MA 01701-9168 US

+1 508 879 7330

bose.com